## Handleiding P2P inschakelen voor Mammoet recorder

Hieronder vindt u een stappenplan voor het inschakelen en instellen van de Peer-to-peer (P2P) verbinding van uw Mammoet recorder. Dit is vereist wanneer u de recorder wilt kunnen benaderen via de app op uw smartphone.

Hieronder vindt u een beknopte stappenplan met afbeeldingen:

 Log in op uw recorder met uw gegevens. Gebruikersnaam is standaard admin. Heeft u geen wachtwoord toegewezen, dan is dit standaard 12345.

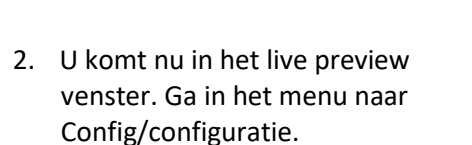

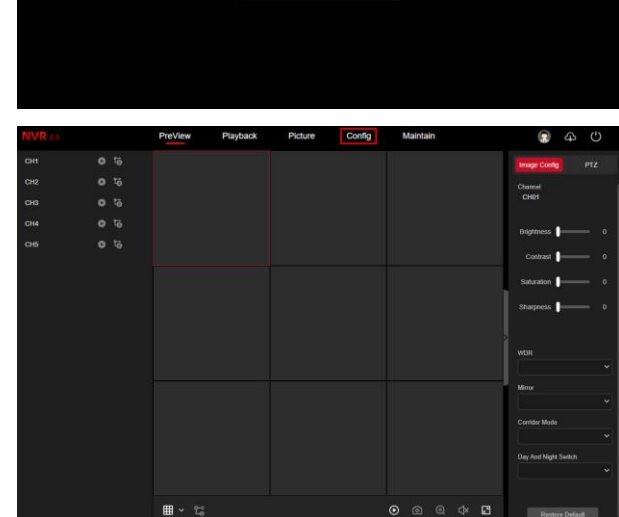

 Navigeer naar NetWork Config → Basic Config. Vink hier DHCP aan zodat de recorder een IP-adres binnen uw netwerk kan ontvangen. Druk op Apply/Toepassen.

|                | PreView             | Playback     | Picture   | Config       | Mainta   | in          | ۲                 |  |
|----------------|---------------------|--------------|-----------|--------------|----------|-------------|-------------------|--|
| System Config  | TOPIE               | DONS         | POD-E     |              |          | 10-0        | Discie/Allow List |  |
| NetWork Config | - Henrie            | DUNA         | THUL .    |              |          | UT I        | UICA/NOW Cat      |  |
| Basic Config   |                     | TCP/IP       |           |              | Internal | Net Card IP |                   |  |
| P2P            |                     | 🛛 Enable D   | HCP(IPV4) | IP Address   | 192,168  | 31.2        |                   |  |
| E-mail         | IP Address(IPV4     |              |           |              | Port     |             |                   |  |
| Channel Config | Network Masi        |              |           |              | 554      |             |                   |  |
| Event Config   | Gatewa              | 192.168.178  | 1         |              | 81       |             |                   |  |
| Record Manage  | IPv6 Mod            | e Manual     |           |              | 5000     |             |                   |  |
|                | IP address(IPv6     |              |           | Private Port | 6000     |             |                   |  |
|                | Subnet prefix lengt | 64           |           |              |          |             |                   |  |
|                | Gateway(IPV6        |              |           |              |          |             |                   |  |
|                | Primary DN:         | 62 179 104 1 | <b>%</b>  |              |          |             |                   |  |
|                | Secondary DN:       | 213.46.228.1 | 96        |              |          |             |                   |  |
|                | MAC Address         |              |           |              |          |             |                   |  |
|                |                     |              |           |              |          |             |                   |  |

- Navigeer nu naar NetWork Config

   P2P. Schakel deze functie in door
   Enable aan te vinken. Druk nu op
   Apply/toepassen. Controleer of de status op Online komt te staan.
   Mocht dit nog niet het geval zijn, kunt u de recorder even opnieuw
   opstarten en hierna weer teruggaan naar het P2P menu.
- U kunt met de rechter QR-code de app downloaden op uw telefoon. De linker QR-code wordt gebruikt om de recorder toe te voegen aan de app.

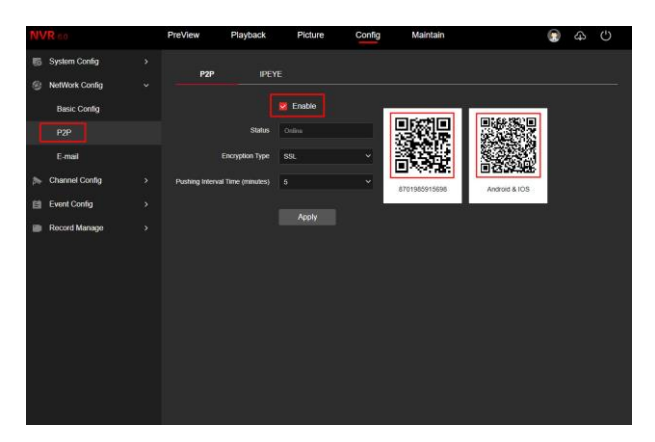